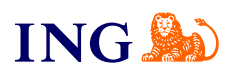

ING Księgowość. Więcej niż Biuro Rachunkowe

# Biuro rachunkowe – jak otrzymać dostęp do usługi?

Sprawdź

Sille

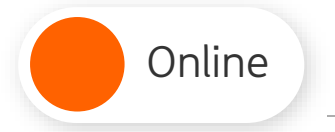

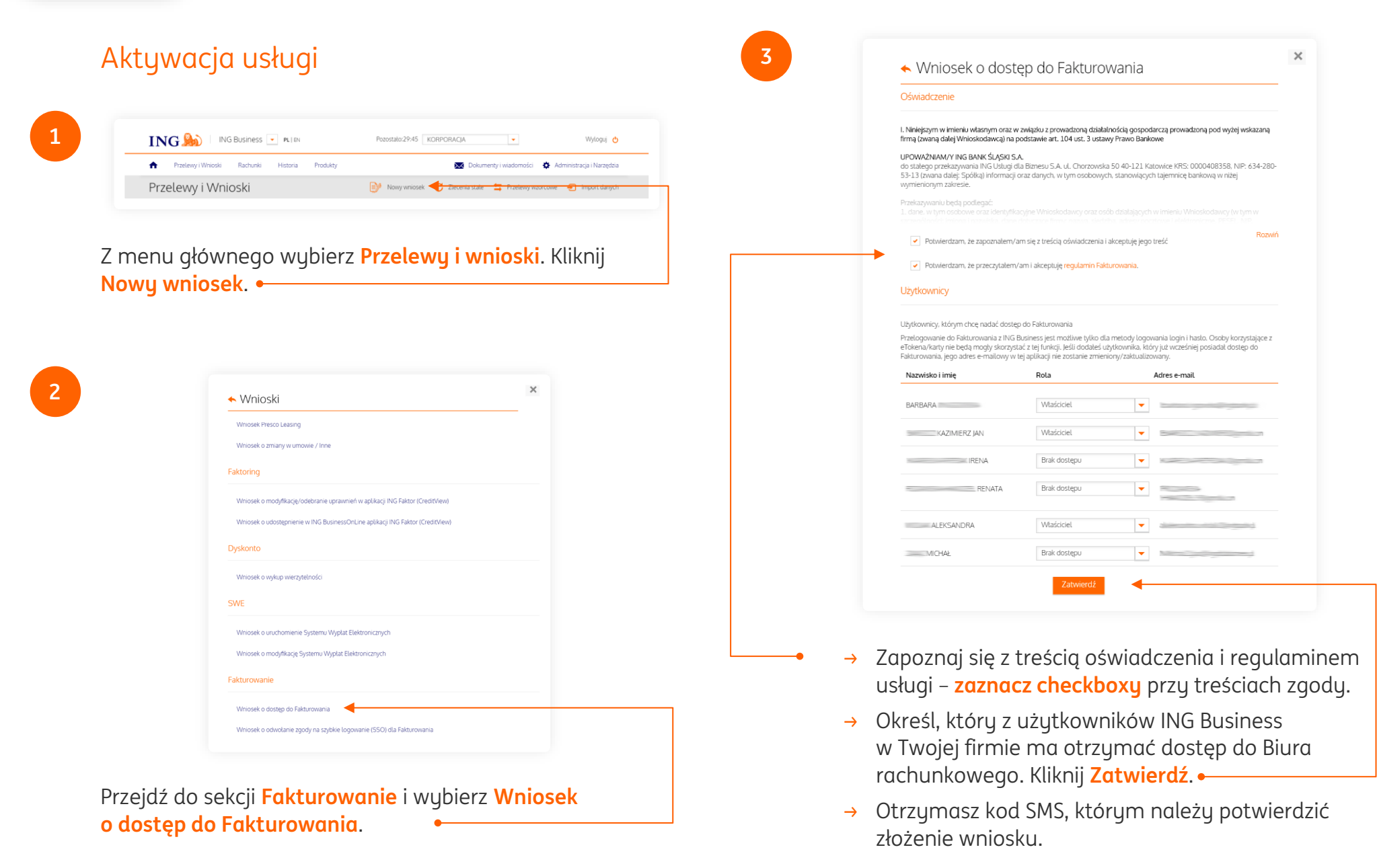

## Aktywacja usługi

#### Logowanie do usługi

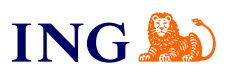

### PAMIĘTAJ!

Online

→ Pozostałe osoby w firmie uprawnione do składania wniosków również muszą go zatwierdzić.

|   | ING ಖ           | ING Business                     | PL   EN  |          | Pozostało:19:55 KORPORACJA |        | . 🔻 |               |                | Wyloguj 🔥 |                       |     |
|---|-----------------|----------------------------------|----------|----------|----------------------------|--------|-----|---------------|----------------|-----------|-----------------------|-----|
| 4 | Przelewy i Wnio | Aleo                             | Historia | Produkty |                            |        | X   | Dokument      | y i wiadomości | 🏠 Ad      | ministracja i Narzęd: | zia |
|   | Przelewy i W    | Biuro Rachunkowe<br>Fakturowanie |          |          | Nowy w                     | niosek | C Z | lecenia stale | 茸 Przelewy     | wzorcowe  | Import dany           | ch  |

Po zatwierdzeniu wniosku przez uprawnione osoby i zrealizowaniu go w ING Business przejdź do ING Księgowość. Kliknij listę rozwijaną w nagłówku i wybierz • Fakturowanie lub Biuro rachunkowe.

| Lotte for through end you can be preaded on the second of the second of the secon |
|----------------------------------------------------------------------------------------------------|
| Sprowdž dane Twojej firmy                                                                                                    |
| imię i nazvisko:                                                                                                    |
| Poweł Nowoczek                                                                                                    |
| NP.                                                                                                    |
| PL - Polska V 5124551937                                                                                                    |
| Nazwo firmy:                                                                                                    |
| Maja Spolika w ING                                                                                                    |
| Ulica, numer domutokalu:                                                                                                    |
| ul. Jane Xilhislega 58                                                                                                    |
| Miosto:                                                                                                    |
| Nowy Sec2                                                                                                    |
| Kod pocitowy:                                                                                                    |
|                                                                                                    |
| Pokin v                                                                                                    |
| Padal e-mail do lacozenia sie przez antikarie 🧐                                                                                                    |
| p[bib1dg/60enhancedatorm.com                                                                                                    |
| Podal hanki do lagovania sie przez acilikacje: 🕐                                                                                                    |
|                                                                                                    |
| Powtórz wpisane wyżej hasło:                                                                                                    |
| 111111000                                                                                                    |
| A totare hain się sie zystaty.                                                                                                    |
| Daloj                                                                                                    |
|                                                                                                    |
| 2 Ustawienia firmowe                                                                                                    |
| 3 Zgody i oświadczenia                                                                                                    |
|                                                                                                    |

Aktywacja usługi

Online

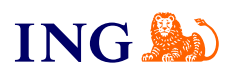

|                                                                                                    | Done firmowe                                                                                                    |
|----------------------------------------------------------------------------------------------------|----------------------------------------------------------------------------------------------------|
| Dokończ proces rejestracji w ING Księgowość                                                                                                    | Ustrawienia firmowe                                                                                                    |
| One firmowe                                                                                                    | Zaodu i oświadczenia                                                                                                    |
| 2 Ustavienia firmowe                                                                                                    | NG Księgowski informuje, te wszystkie zgody udzielone są dobrawolnie. Możesz w dowolnym momencie wycolać kozdą z                                                                                                    |
| Potwierdž ustawienia do Twojej firmy<br>Jestim podatilikem WR:<br>Tak Nie                                                                                                    | uzberonych zgod kup nektołe z not.  Jeśli wystacz zgody montektronych pod cił wysiąct.  - sperszenkowana oferty  - zaproszenia na webinony i informacje o nowych nazwiązaniach dla biznesu  - informacje o pomocjąch ka tokoje firmy  Tu to konstrukteru skie i firbio konstrukterum                                                                                                    |
| W jaki sposob składazi dekarację:                                                                                                    | - 3 provide all the second second se                                                                                                    |
| Image: Second second secon | Zgoda na marketing drogg tradycyjng         Apstemi sje na preksagnonie praze ANJuja do Blimenu "Sjolan Angijora sledalje v kolonicara, iho 1211. uk. Chorgev<br>v obih motelinanja je prekovanja kolonicara, je prekovanja je prekovanja je prek |
| 3 Zgody i oświadczenia                                                                                                    | Zgoda na potriovisnie w celeskih nanketingewych.<br>Ne chog day INU Sciedch nanketingewych (1008) przekraujuwi ni potriowane informacje handlowe - zonim<br>zebergulącie zpanolisky i głani przekraj dwiadzenia, wyjani wiani użytych terminiewi i informację ING UDB o skukšach yspo<br>zabernia.<br>Zapoznaj wię zakła terking dwiadziowia<br>Zbie wristeki                                                                                                    |
| ierdź ustawienia swojej firmy. Możesz też<br>Jdować, czy chcesz po aktywacji <mark>skorzystać od</mark>                                                                                                    | Zuper L pros/d do MG Kopponent<br>Wotecz                                                                                                    |

| Online Aktywacja usługi                                | Logowanie do usługi                                                                                                    | ING 🎉                                                                                                    |
|--------------------------------------------------------|----------------------------------------------------------------------------------------------------|----------------------------------------------------------------------------------------------------|
| <page-header><page-header></page-header></page-header> | <ul> <li>Provide the second second se</li></ul> | Improve the prove the pro |
|                                                        | Biura rachunkoweg                                                                                                    | 0                                                                                                    |

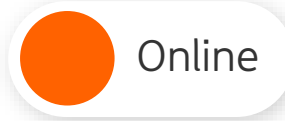

# Logowanie do usługi

1

Aby **zalogować się** do Biura rachunkowego: Przejdź na stronę <u>ingksięgowosc.pl</u> i zaloguj się do systemu

- Jeśli masz pytania:
  - → zadzwoń do nas: **32 356 22 23**
  - → napisz: <u>wsparcie@ingksiegowosc.pl</u>
  - → skorzystaj z chatu na stronie ingksięgowosc.pl

Nasi doradcy dostępni są w dni robocze od poniedziałku do piątku od **8:00** do **18:00**.

Masz pytania? My mamy **odpowiedzi**!

Więcej: <u>www.ingbusiness.pl/pomoc</u>

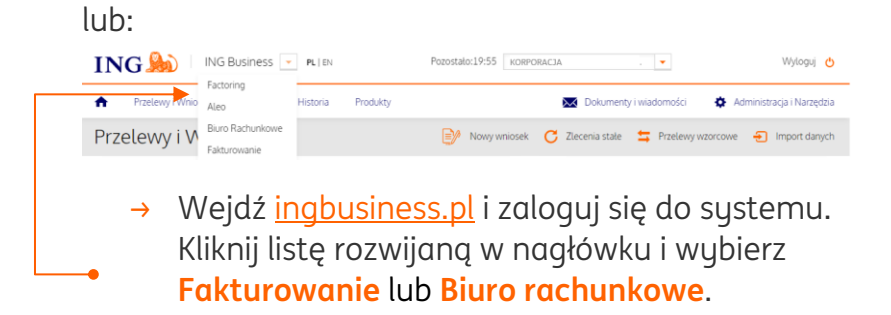

Niniejsza informacja stanowi wyłącznie informację edukacyjną i nie stanowi oferty w rozumieniu przepisów Kodeksu cywilnego. Została przygotowana przez ING Bank Śląski S.A., z siedzibą przy ul. Sokolskiej 34, 40-086 Katowice, zarejestrowaną w Krajowym Rejestrze Sądowym pod numerem KRS 0000005469 przez Sąd Rejonowy Katowice - Wschód w Katowicach, Wydział VIII Gospodarczy Krajowego Rejestru Sądowego, NIP: 634-013-54-75, REGON: 271514909, kapitał zakładowy 130 100 000 zł w całości opłacony.